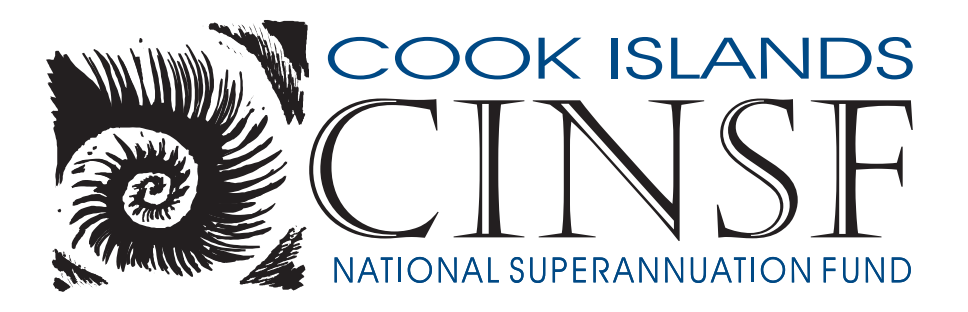

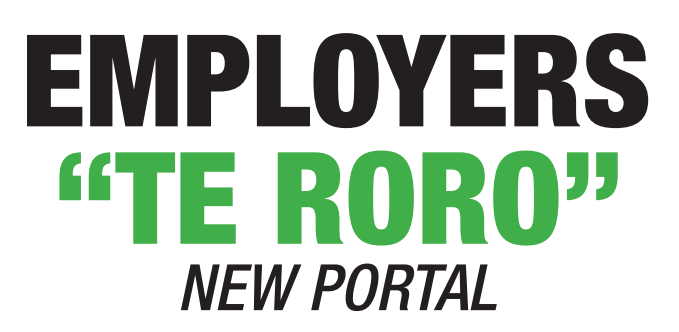

# PROCEDURES MANUAL

September 2019

# Policy

The Cook Islands Superannuation Fund (CINSF) and its staff are intended to help give members

Financial security in their retirement.

We are proud to introduce our New CINSF Employer Portal to provide a faster and more

efficient service for you.

# Contents

| ACTIVATION WELCOME EMAILPage 4                      |
|-----------------------------------------------------|
| TO ACTIVATE YOUR ACCOUNT FOR THE FIRST TIMEPage 5-6 |
| THE DASHBOARD MAIN MENUPage 7                       |
| TO LOGIN INTO YOUR ACCOUNTPage 8                    |
| TO EDIT EXISTING EMPLOYEESPage 9-10                 |
| TO ADD NEW EMPLOYEESPage 11                         |
| TO ADD EXISTING MEMBER (a)Page 12                   |
| TO ADD A NEW MEMBER (b)Page 13-14                   |
| CREATE AND LODGE A DECLARATIONPage 15-16            |
| IMPORT CONTRIBUTIONS FROM EXCEL (a)Page 17          |
| MANUALLY TYPE IN THE AMOUNTS (b)Page 18             |
| THE PAYMENT SLIPPage 19                             |
| FINAL CONTRIBUTIONPage 20                           |

## **ACTIVATION WELCOME EMAIL**

## YOU WILL RECEIVE AN ACTIVATION WELCOME EMAIL

(Similar to the screen below)

Please use Goggle Chrome or Firefox

| WELCOME EMAIL ACTIVATION                                      |                                                                                           |
|---------------------------------------------------------------|-------------------------------------------------------------------------------------------|
| Kia Orana' Name,                                              |                                                                                           |
| Your account: Company                                         | ED on the Cook Islands National Superannuation Fund system is now active.                 |
| You can use the website to manage your contributi<br>website. | ons and employments. More information on <u>Employer registration</u> can be found on the |
| Please use the link below to activate your account            | and set your password.                                                                    |
| Activate Account                                              |                                                                                           |
| Contact us if you have any questions.                         |                                                                                           |
| Regards,<br>The CINSF Team                                    |                                                                                           |

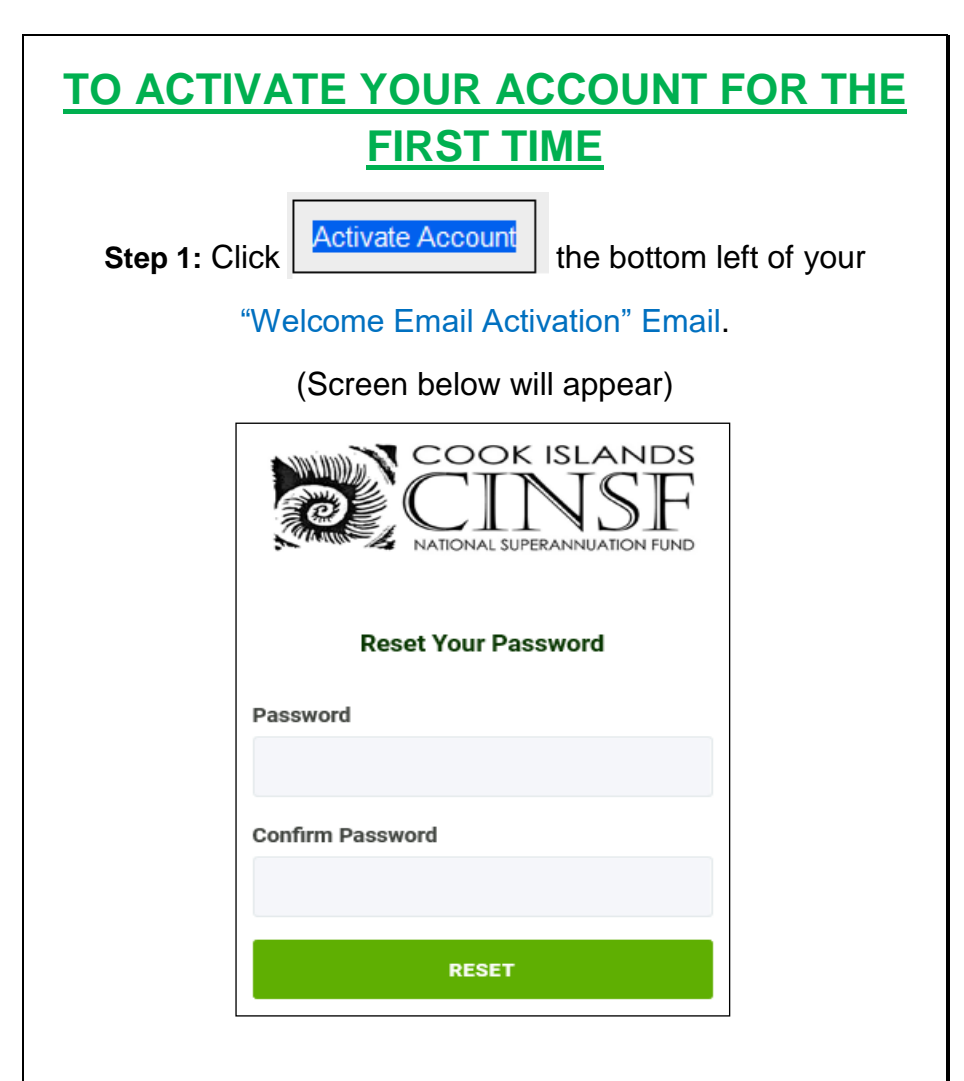

#### Step 2:

Enter your New Password in the "password" box. Password must have at least 8 characters. Re-enter your new password in the "confirm password" box.

Then click

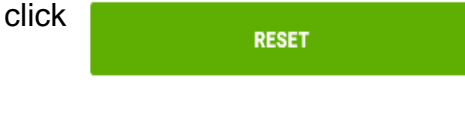

| <b>Step 3:</b> After clicking the "RESET" the <b>DASHBOARD</b> page will automatically open :( Screen below will appear) |                                             |                              |  |  |  |  |
|----------------------------------------------------------------------------------------------------|---------------------------------------------|------------------------------|--|--|--|--|
| !!Congratulations you have now activated your account and logged in!                                                     |                                             |                              |  |  |  |  |
| DASHBOARD                                                                                                    |                                             |                              |  |  |  |  |
|                                                                                                    | () Issues                                   | (0) Declarations             |  |  |  |  |
| EMPLOYMENTS                                                                                                    | O ISSUES TO RESOLVE                         | 0 UNPAID 5 DRAFT 2 MISSING   |  |  |  |  |
| DECLARATIONS                                                                                                    | VIEW ALL                                    | VIEW ALL                     |  |  |  |  |
| FORMS                                                                                                    | Balances                                    |                              |  |  |  |  |
|                                                                                                    | DEBT<br>\$0.00                              |                              |  |  |  |  |
| **Save the link by<br>for e                                                                                              | bookmarking it on t<br>asy future login acc | the bookmarks bar,<br>cess** |  |  |  |  |
|                                                                                                    |                                             |                              |  |  |  |  |
|                                                                                                    |                                             |                              |  |  |  |  |
|                                                                                                    |                                             |                              |  |  |  |  |
|                                                                                                    |                                             |                              |  |  |  |  |
|                                                                                                    |                                             |                              |  |  |  |  |

## THE HOME PAGE MAIN MENU

**DASHBOARD** (Default Home Page)

Gives Stats on 3 Topics

- Advises you if New Employees have not completed their registration with the office. Please have them complete this registration process.
- Advises the statuses of how many declarations you have lodged that are not paid, in draft or in complete
- Advises the amount owed to CINSF by you for declarations lodged but not yet paid

## **EMPLOYMENTS**

- List of both current and former employees start and the end dates.
- Option to EDIT your employees details
- Option to Add a new or existing member as an employee

#### DECLARATIONS

• Here is where you create your Submission for employees Super you've deducted.

## FORMS

(Forms available to download)

- Membership Form
- Claim Form
- Forfeited Funds Claim Form
- Investment Switch Request Form

## TO LOGIN INTO YOUR ACCOUNT (after it's been activated)

#### Step 1:

Click on the CINSF Portal Link that you saved on your 'Bookmarks bar'.

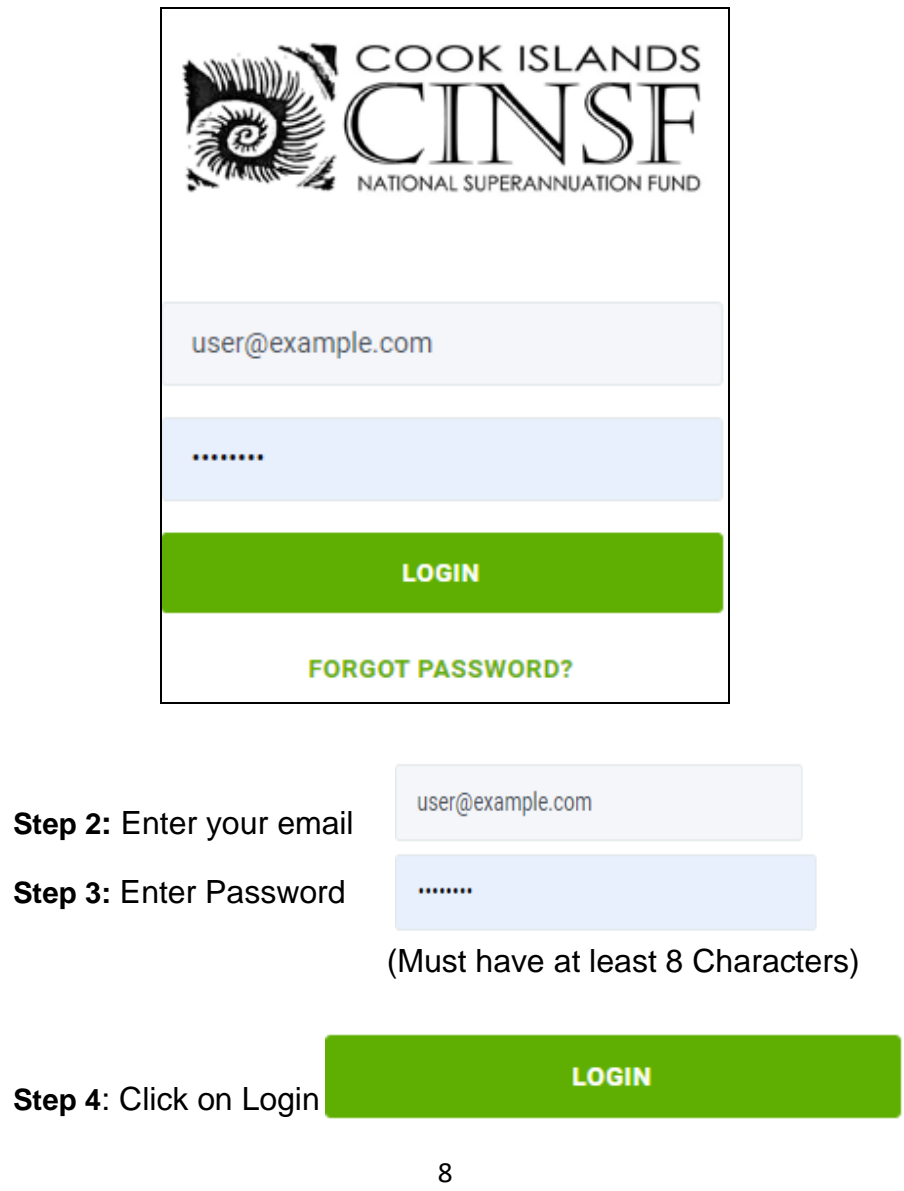

## TO EDIT EXISTING EMPLOYEES Step 1: On the DASHBOARD Home Page screen, select **EMPLOYMENTS** from the Main Menu. (screen below will appear) Employments CREATE All Missing NSF # Q Search FIRST START END 1 LAST NAME NAME NSF # 1 RMD # 1 DATE DATE 1 DATES Step 2: Double Check your employee's employment records have correct information. EDIT Step 3: If not correct then Click on (and the screen below will appear) X **Edit Employment Dates** Start Date End Date 17/08/2017 25/07/2019 CANCEL SAVE 9

Step 4: Update employee's employment dates accordingly.

Step 5: Click on

SAVE

\*\*Employees will not appear on declarations until you have added an employment for them and will continue to appear on future declarations until you add an end date for them\*\*

## TO ADD NEW EMPLOYEES

For all new employees being employed by yourself, you will need to add a new employment for them.

To add a new employee, stay on the EMPLOYMENTS

screen, click on

(screen below will appear)

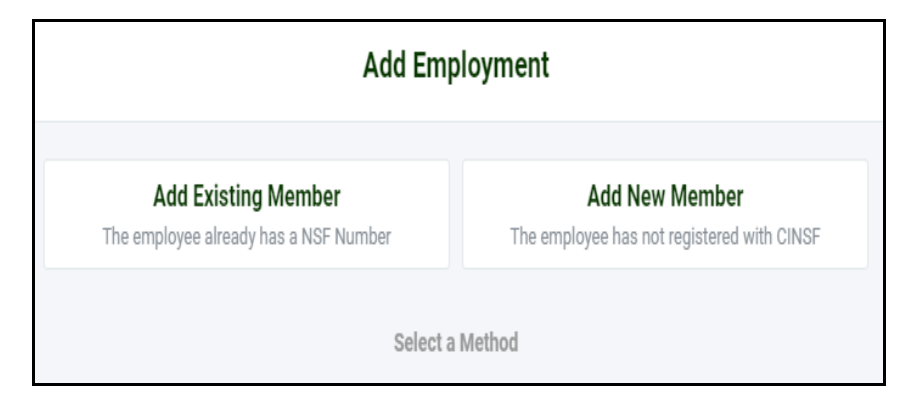

• There are two options for adding a new employee

a.) The employee is already an existing member with CINSF (Add Existing Member)

OR

b.) The employee is not already a member of CINSF (Add New Member)

## a) TO ADD AN EXISTING MEMBER

#### Step 1: Click ADD EXISTING MEMBER (screen below will appear)

| Add Employment                                               |                                                              |  |  |  |  |
|--------------------------------------------------------------|--------------------------------------------------------------|--|--|--|--|
| Add Existing Member<br>The employee already has a NSF Number | Add New Member<br>The employee has not registered with CINSF |  |  |  |  |
| First Name                                                   | Last Name                                                    |  |  |  |  |
| First Name                                                   | Last Name                                                    |  |  |  |  |
| Date Of Birth                                                | NSF Number                                                   |  |  |  |  |
| dd/mm/yyyy                                                   | NSF Number                                                   |  |  |  |  |

**Step 2:** Fill out First Name, Last Name, Date of Birth (dd/mm/yyyy) and enter NSF Number.

If your Employee does not have their NSF
 Number, they will need to pick it up from CINSF
 Office.

Step 3: When you have entered the details

Click on

FIND AND SAVE

\*\*Should any of the details for the above fields not match, then you will not be able to add this employee and they will need to contact the office directly for their correctly matching details\*\*

## **b.) TO ADD A NEW EMPLOYEE**

#### Step 1: Click ADD NEW MEMBER (screen below will appear)

• The following fields will need to be completed along with a New Members form. This form can be located at the "FORMS" selection.

| Add Existing Member<br>The employee already has a NSF Number |            |               | Add New Member<br>The employee has not registered with CINSF |          |                            |
|--------------------------------------------------------------|------------|---------------|--------------------------------------------------------------|----------|----------------------------|
| Title                                                        | First Name |               |                                                              | Last Nar | ne                         |
| Title 🗢                                                      | First Name |               |                                                              | Last N   | lame                       |
| Gender                                                       |            | Residency     |                                                              |          | Foreign Worker Nationality |
| Gender                                                       | ÷          | Residency Sta | itus                                                         | ¢        | Nationality 🗢              |
| RMD Number (O                                                | ptional)   |               | Date of B                                                    | irth     |                            |
| RMD Number                                                   |            |               | dd/mr                                                        | n/yyyy   |                            |
|                                                              |            | ADD EMPL      | OYMENT                                                       |          |                            |

#### Step 2: Fill out the form.

Title- click \* Select the correct title from options
(Mr, Miss, Mrs, Ms)
Fill in First Name & Last name. On Gender click \* select correct gender (Male or Female)
Residency- click \* select your correct status
(Citizen, Permanent Resident, Foreign worker)
Nationality click \* select the county of your
Nationality

## -Enter you RMD number and Date of Birth

(dd/mm/yyyy)

Step 3: Finally Select

ADD EMPLOYMENT

- Once you have added the employment. Please bring these documents into the CINSF Office:
  - Completed new member form
  - Photo ID Passport or Driver's license
  - RMD confirmation letter

## **IMPORTANT TO NOTE:**

- Any delays in providing these **DOCUMENTS** to the office may result in penalties being added to your account for non-compliance.
- For employees to be included in the correct declaration their employment dates must be correct.
   For example: When you add a new employee there start date is defaulted to the day you are entering them in. So if you entered the employee on the 5<sup>th</sup> of Sept 2019, they will not be listed in the August 2019 Declaration.
- Any employees employment that does not have an end date added to them, with appear in the declaration listing even if they are no longer employed. These can be edited quite easily using the "Edit Employments Dates" screen shown at the bottom of page 9.

## **CREATE AND LODGE A DECLARATION**

On the Main Menu of the Home Page, Click on **DECLARATIONS** (screen below will appear)

| Declarations |                  |                         |       |        |      |           |
|--------------|------------------|-------------------------|-------|--------|------|-----------|
| 1            | Timeline         |                         | Draft | Lodged | Paid |           |
| May 2019     |                  |                         |       |        |      |           |
| Draft        | TYPE<br>Standard | AMOUNT<br><b>\$0.00</b> |       |        |      | EDIT VIEW |
| pril 2019    |                  |                         |       |        |      |           |
| Braft        | TYPE<br>Standard | AMOUNT<br>\$0.00        |       |        |      | EDIT VIEW |

Here will list all declarations, that you have **LODGED**, **PAID**, **in DRAFT** or yet to create. This will only show for the months owed from the date when you first migrated to this new system.

- Declarations are listed by month with the most current at the top.
- There a 4 statuses of a declaration

- Create Declaration This is waiting for you to create the declaration to be lodged
- Draft you have started to enter the details but did not complete the process
- Lodged You have completed and submitted this to the office for processing
- PAID You have lodged the declaration, paid the amount owed to a nominated bank account/office and we have received and processed this.

To create a declaration Click on **CREATE DECLARATION** for the month you will be entering details for.

- Declarations can be uploaded in two ways,
  - a.) thru the CSV format that can be downloaded
  - b.) or by manually entering the amounts

| a.) IMPORT CONTRIBUTION FROM EXCEL                                                                              |                                                                                                    |                                |        |  |  |  |  |
|----------------------------------------------------------------------------------------------------|----------------------------------------------------------------------------------------------------|--------------------------------|--------|--|--|--|--|
| Step 1: C                                                                                                    | Click on IMPORT CONTRIBUTIONS                                                                                                    |                                |        |  |  |  |  |
| (screen below will appear)                                                                                      |                                                                                                    |                                |        |  |  |  |  |
|                                                                                                    |                                                                                                    |                                |        |  |  |  |  |
|                                                                                                    | Import Contributions                                                                                                    |                                |        |  |  |  |  |
|                                                                                                    | <ul> <li>Steps to import:</li> <li>1. Click here to download sample csv.</li> <li>2. Changing the csv header will result in an error.</li> <li>3. Fill in the csv, upload and import.</li> </ul> |                                |        |  |  |  |  |
|                                                                                                    | CSV File                                                                                                    |                                |        |  |  |  |  |
|                                                                                                    |                                                                                                    | Drop File Here or click Browse | Browse |  |  |  |  |
|                                                                                                    | IMPORT                                                                                                    |                                |        |  |  |  |  |
| Step 2: For the CSV format to use Click here                                                                    |                                                                                                    |                                |        |  |  |  |  |
| <b>Step 3:</b> Update the excel spreadsheet according and ensure to save as a CSV. Other formats will not work. |                                                                                                    |                                |        |  |  |  |  |
| Step 4: Click Browse and select the CSV file.                                                                   |                                                                                                    |                                |        |  |  |  |  |
| Step 5: Click on IMPORT                                                                                         |                                                                                                    |                                |        |  |  |  |  |
|                                                                                                    |                                                                                                    | 17                             |        |  |  |  |  |

## **b.) MANUALLY TYPE IN THE AMOUNTS**

After having already seleceted **CREATE** A List of your Employees will be displayed.

#### **CREATE DECLARATION**

**Step 1:** Input the employers 5% contribution amount in the space provided under the Title "EMPLOYEE" for each Employee. The EMPLOYER amount and Total will automatically fill.

**Step 2:** Enter Data for Voluntary Contributions if you have any.

 SAVE
 Confirmation of being saved

 will display. Confirm Information is correct.

**Step 4:** Click on **LODGE** to Lodge your decoration.

\*\*Once you have lodged the Declaration no more changes can be made by yourself. Any corrections to lodged declaration can only processed by the office. Contact your Relationship Manager with the correct information ready if you are certain you have made an error\*\*

## THE PAYMENT SLIP

Once you've lodged your **DECLARATIONS**, it will generate your Payment Slip. You can choose to either have it email to your nominated email address or download it straight away.

|                                                                                                    | O                                    |                 |                                    |
|----------------------------------------------------------------------------------------------------|--------------------------------------|-----------------|------------------------------------|
| EMAIL PAYMENT SLIP                                                                                                    |                                      | DOW             | NLOAD PAYMENT                      |
|                                                                                                    |                                      |                 |                                    |
|                                                                                                    |                                      | C<br>T          | Code: AJNVJ<br>Date: July 2019     |
| Payment Slip and Bank Deposit                                                                                                    |                                      |                 |                                    |
| This slip can be used to:                                                                                                    |                                      |                 |                                    |
| <ul> <li>Deposit payment directly into our accou</li> <li>Assist with Online Banking</li> <li>Make payment at our CINSF Office, loca</li> <li>Avarua, below Southpac.</li> </ul> | nt<br>ated on the grou               | und floor at th | ne end of the ANZ Bank Building in |
| Credit to: CIG Cook Islands National Su                                                                                                    | perannuatior                         | n Fund          | 100                                |
| ANZ 251986                                                                                                    |                                      |                 | 50                                 |
| BSP 121483801                                                                                                    |                                      |                 | 20                                 |
|                                                                                                    |                                      |                 | 10                                 |
| BCI 84229-S7                                                                                                    |                                      |                 | 5                                  |
| Please tick appropriate bank/account                                                                                                    |                                      |                 | Total Notes                        |
| Narration: AE003 - A INV - July 2019                                                                                                    | Nerrolier, AE002, A INV/1, July 2010 |                 | Coins                              |
| Harraton. AL000 - ASIAVO - Suly 2013                                                                                                    |                                      |                 | Cash Total                         |
| Description/Particulars Ba                                                                                                    | nk                                   | Amount          | Cash                               |
| Return                                                                                                    |                                      | \$90.00         | Cheque                             |
| Late Fee                                                                                                    | xxxx-xxxx                            | \$0.00          | Total \$90.00                      |
| Ninety dollars and zero cents                                                                                                    |                                      |                 |                                    |
| Paid in by: (signature)                                                                                                    |                                      |                 |                                    |

\*\*The Payment slip will provide you with a Narration code that needs to be Referenced either by your Bank when making your deposit or entered by yourself if you are paying on-line\*\*

## **FINAL CONFRIMATION**

On the Home Page, which is the **DASHBOARD** you can confirm the correct number of unpaid Declartations and also confirm the **Balance** is correct.

It will take 2 to 3 working days from the date of your payment, to clear the Balance.

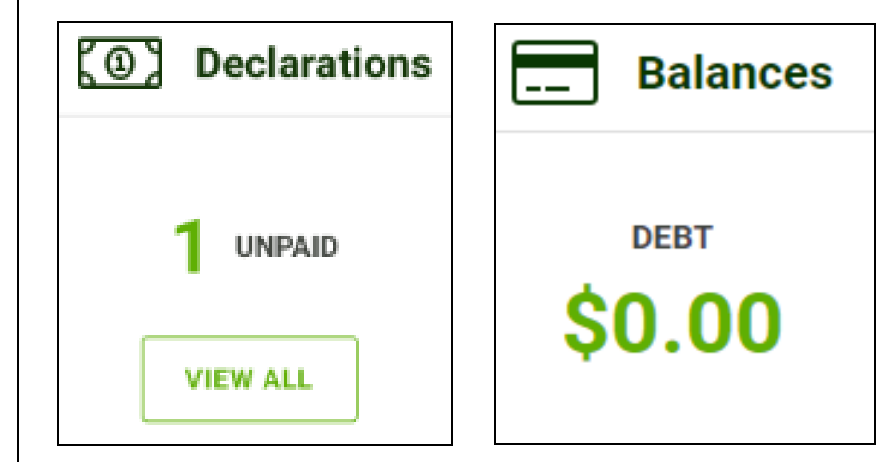